## Quick guide to the mobile myHR portal

Have you successfully registered for Private Access? If so, you can now use the mobile myHR portal via <u>www.evonik.com/myhr</u> with your private device.

1) Log in with the login data you provided during the registration process for Private Access (the e-mail address is usually a private e-mail address):

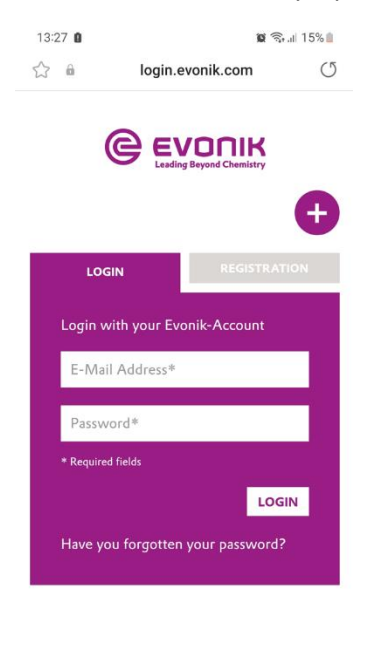

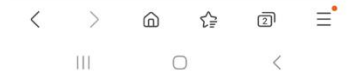

2) Enter the security code that was sent to your e-mail address:

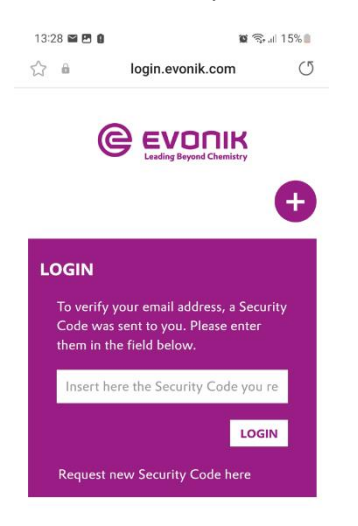

3) You are now logged in to the mobile myHR portal and are redirected directly to the start page:

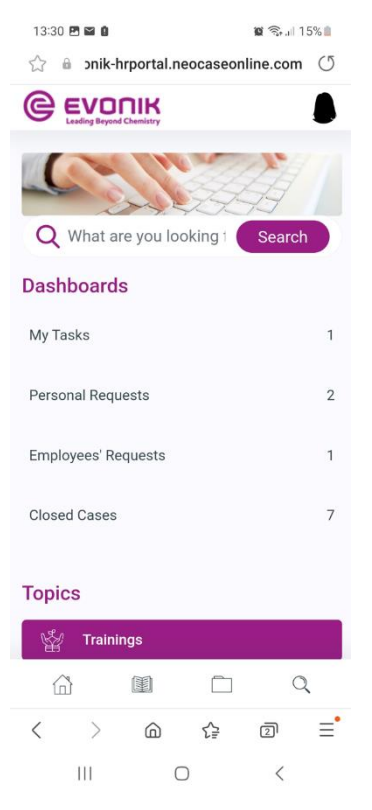

4) Scroll down to view current information or make a request to myHR:

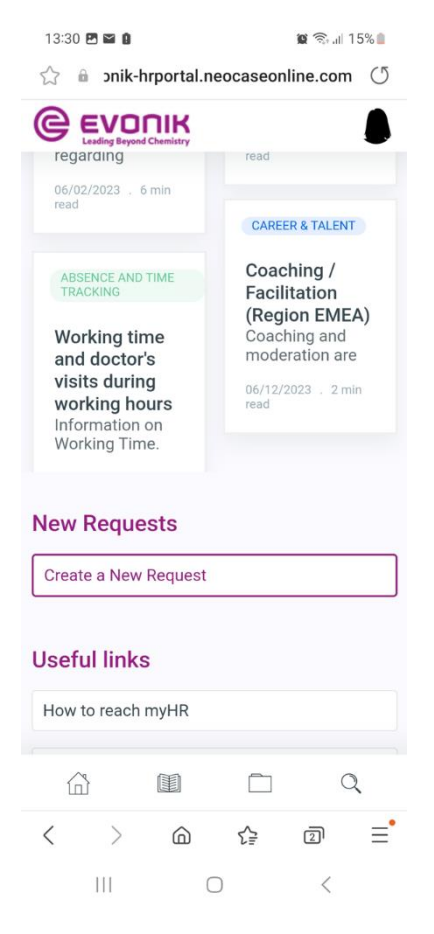

5) Click on the button with the red border to access the Knowledge Base:

| 13:30 🖪 🖬 🕯               | 🕱 🗟 🗐 15   | i% 💼 |
|---------------------------|------------|------|
| ☆ 🔒 ɔnik-hrportal.neocase | online.com | Q    |
|                           |            |      |
| Q What are you looking    | Search     |      |
| Dashboards                |            |      |
| My Tasks                  |            | 1    |
| Personal Requests         |            | 2    |
| Employees' Requests       |            | 1    |
| Closed Cases              |            | 7    |
| Topics                    |            |      |
| . Trainings               |            |      |
|                           | ] Q        |      |
| < > @ 企                   | 2          | ≡•   |
| III O                     | <          |      |

In the Knowledge Base you can access information about all HR topics and search for specific information using the search bar:

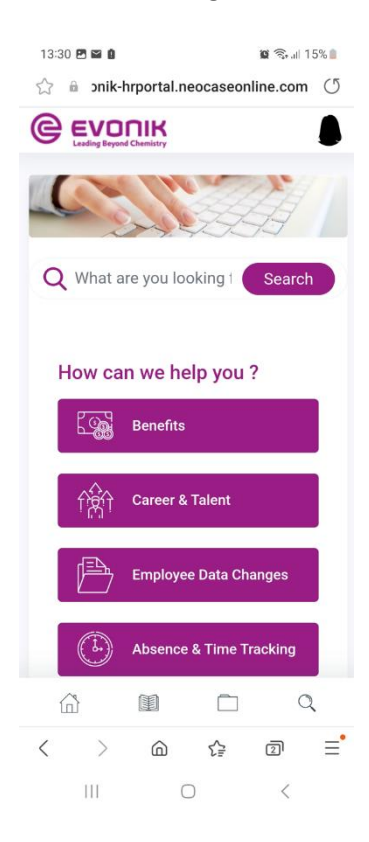

6) Click on the button with the red border to access the self-services for employees:

| 13:30 🖪 🖼 🏚                | 😰 🖘 al 15% 🛍 |                                    |
|----------------------------|--------------|------------------------------------|
| ☆ 🔒 ɔnik-hrportal.neocased | online.com 🔿 |                                    |
|                            | ۵            |                                    |
| Q What are you looking t   | Search       |                                    |
| Dashboards                 |              |                                    |
| My Tasks                   | 1            |                                    |
| Personal Requests          | 2            |                                    |
| Employees' Requests        | 1            |                                    |
| Closed Cases               | 7            |                                    |
| Topics                     |              |                                    |
| 딸 Trainings                |              |                                    |
|                            |              | Button self-services for employees |
| < 〉 @ 馀                    |              |                                    |
|                            | <            |                                    |

Only certain self-services are available for employees in the mobile myHR portal.

To access further self-services for employees and the self-services for managers, please use the myHR portal via a Evonik device.